#### HTML 5 and CSS 3, Illustrated Complete

#### Unit J: Creating and Processing Web Forms

UNIT

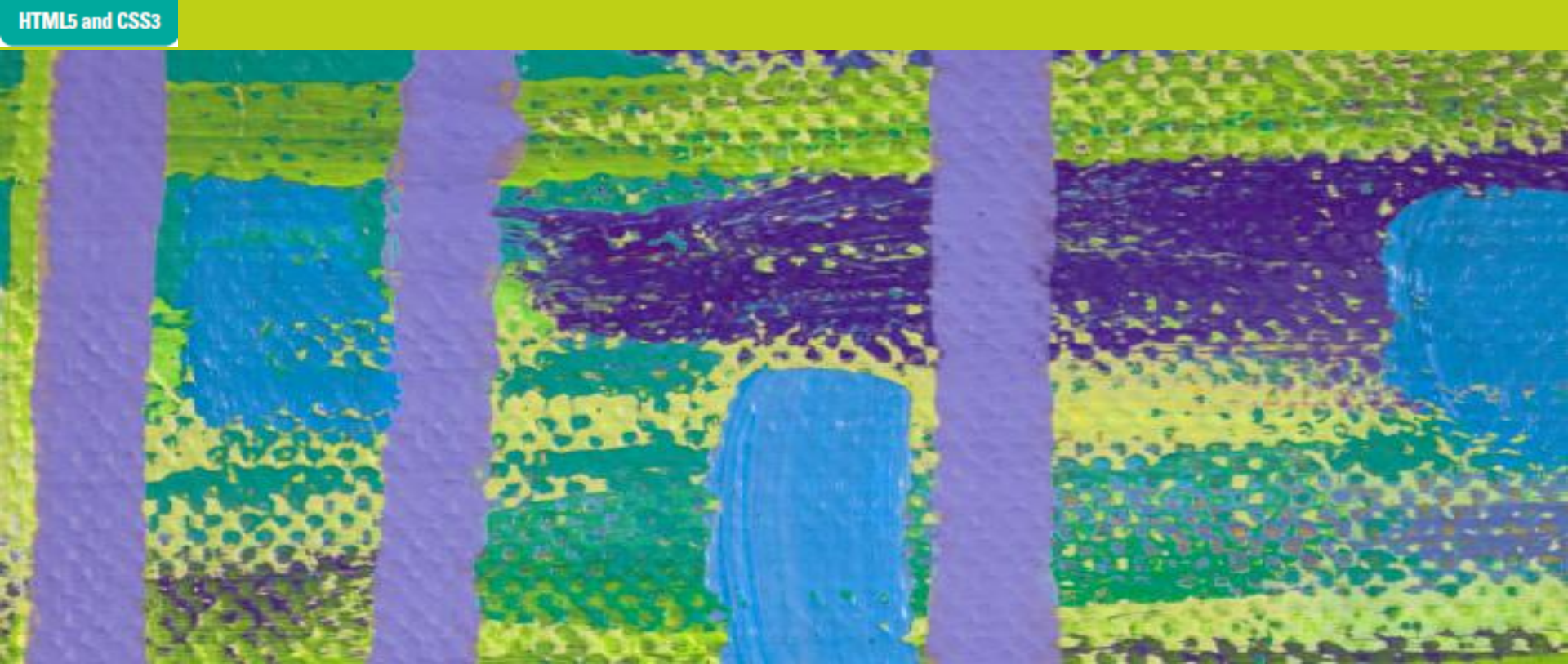

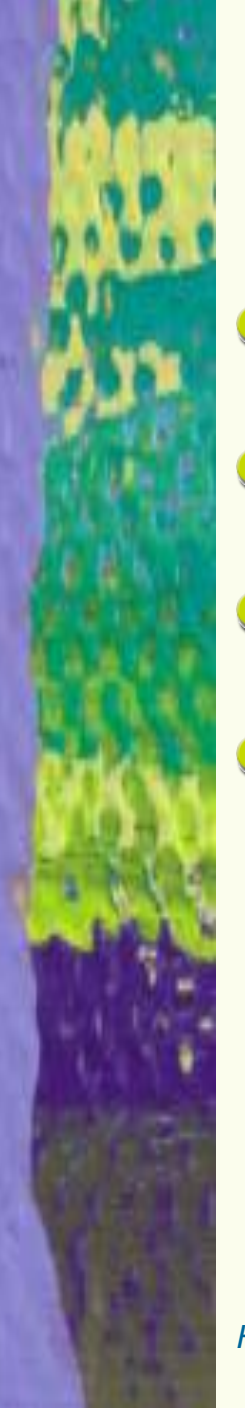

### **Objectives**

- Design a form
- Create a form
- Create text fields
- Customize text fields

UNIT

HTML5 and CSS3

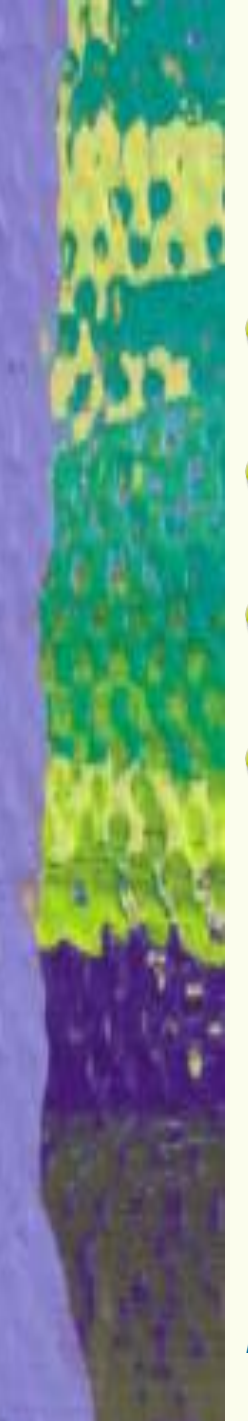

### **Objectives (continued)**

- Create check boxes
- Create option buttons
- Create a drop-down menu
- Enable form submission

UNIT

HTML5 and CSS3

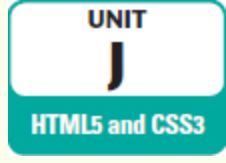

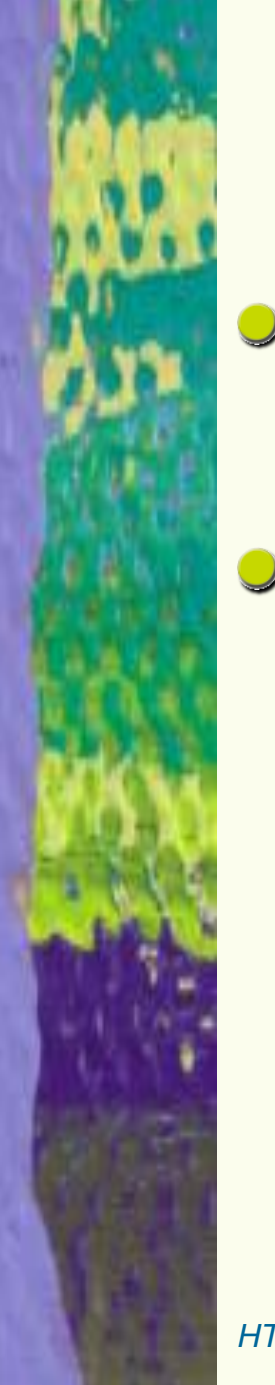

### **Designing a Form**

- Useful to plan out a form before coding it
- To increase usability:
  - Understand what information you need to collect
  - Identify the type of data required for each item
  - Ensure your form is logically organized and includes explanations

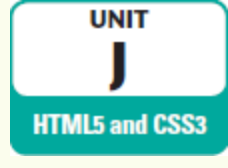

### **Designing a Form (continued)**

- Fields: form elements in which a user enters or selects data
- Identify the types of information you need to collect
  - >Ask for information in distinct pieces
    - Example: ask for first and last names in two separate fields
  - Clarify what you are likely to need to do with the information
    - Break down into multiple fields only if necessary for processing

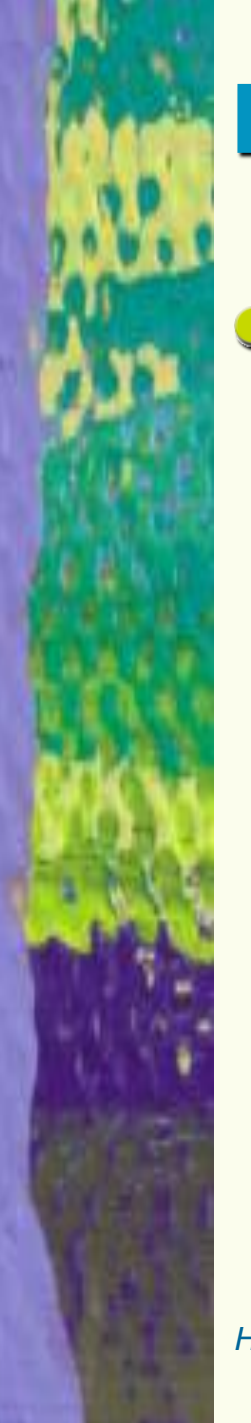

### **Designing a Form (continued)**

- Create a logical flow
  - Display related fields near each other
  - Display fields in an order users are accustomed to
    - Example: first name, last name, street, city
  - If fields should be completed in a specific order, place them in top-to-bottom order on the form
  - Place fields for questions or information at the bottom of the form

UNIT

HTML5 and CSS3

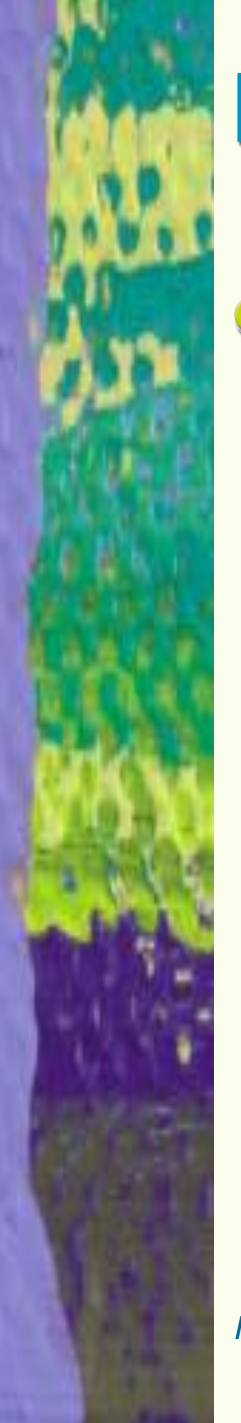

## **Designing a Form (continued)**

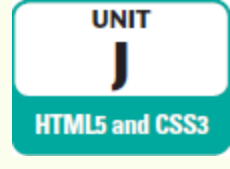

#### Integrate labels and legends

- Label: element containing descriptive text that is associated with a form element
  - Associate each field with a label to make the significance of the field clear to users
- Fieldset: group of form elements
  - Place fields that are a logical unit in a fieldset
- Legend: a descriptive title
  - Add legends to fieldsets to further increase usability of the form

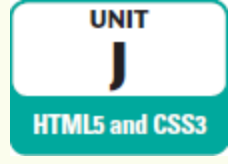

### **Creating a Form**

- Web page form contains a series of nested elements
- <u><form> element</u>: marks the form content
- states in each section of the form
  - Includes a legend element describing the contents of the fieldset

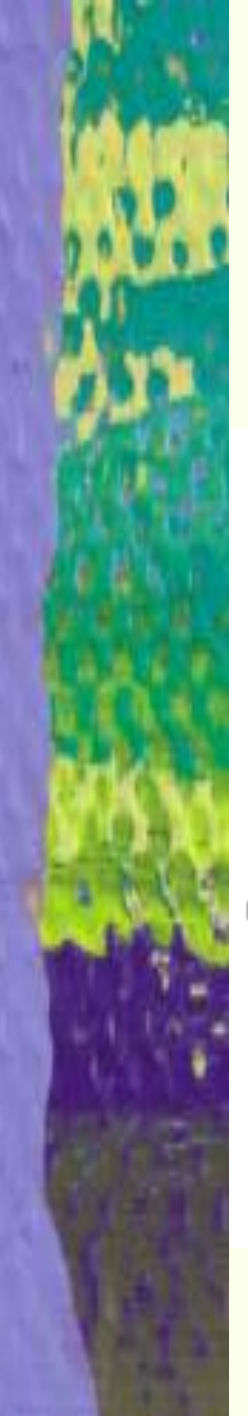

### **Creating a Form (continued)**

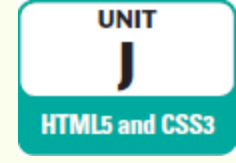

#### Structure of code for contact form

HTML 5 and CSS 3 – Illustrated Complete

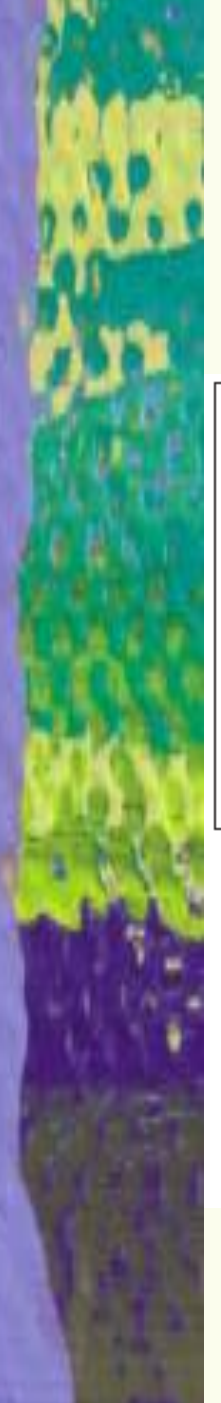

### **Creating a Form (continued)**

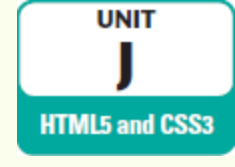

#### Form outline in browser

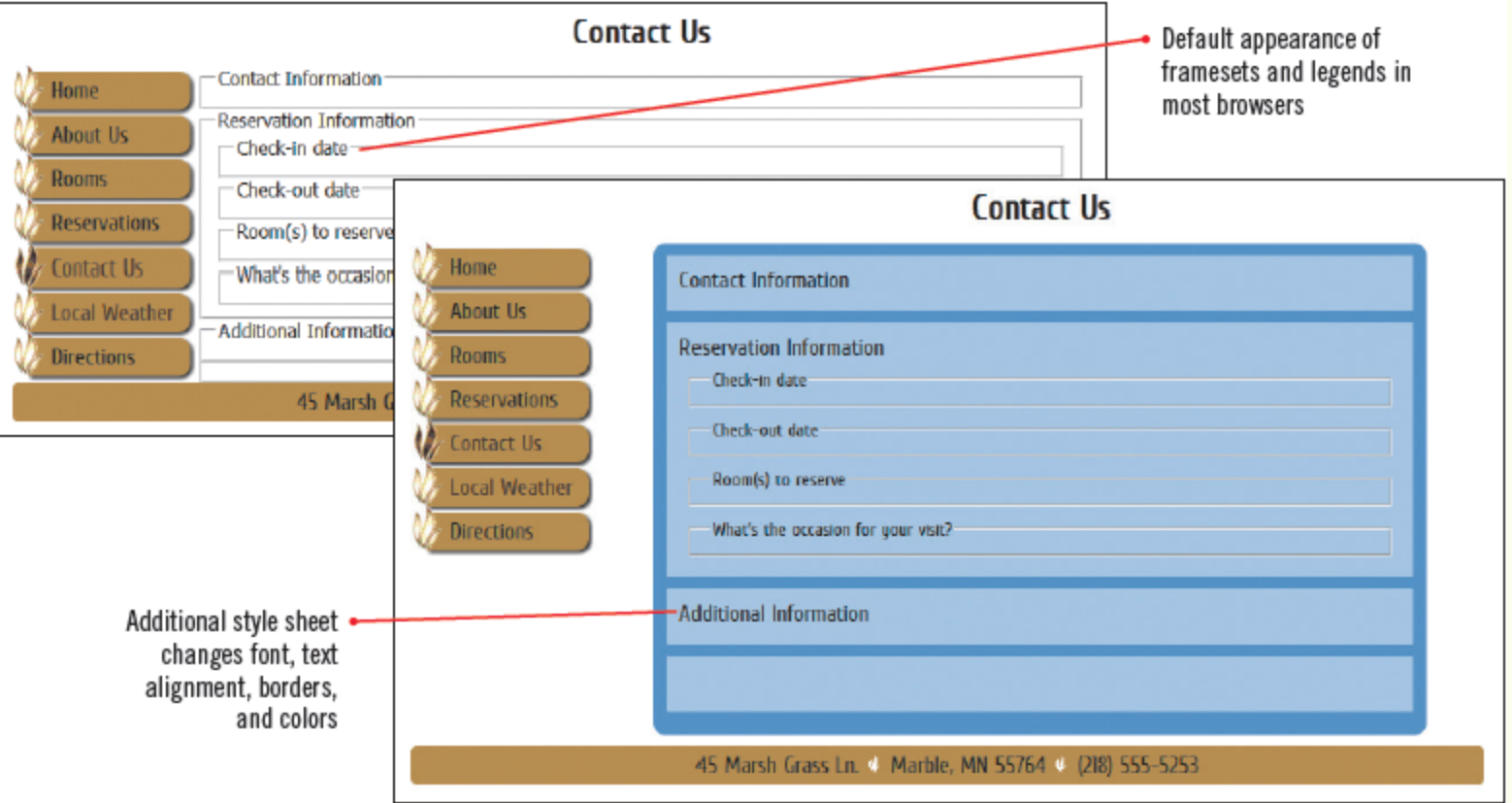

HTML 5 and CSS 3 – Illustrated Complete

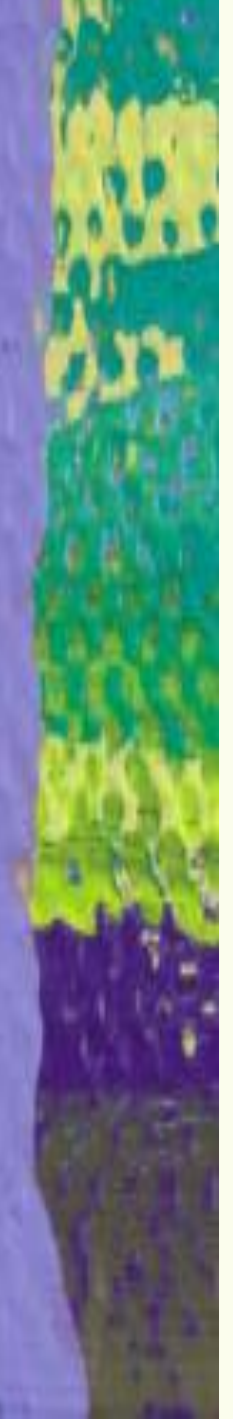

### **Creating Text Fields**

- input element: used to create many types of input fields in a form
  - Determine which type of input element by setting the type attribute
  - For text box, set type attribute to "text"
    - Other input values create text boxes with specific semantic meanings
- <u>textarea element</u>: creates a multiline text area

Visible size set using rows and cols

HTML 5 and CSS 3 – Illustrated Complete

UNIT

HTML5 and CSS3

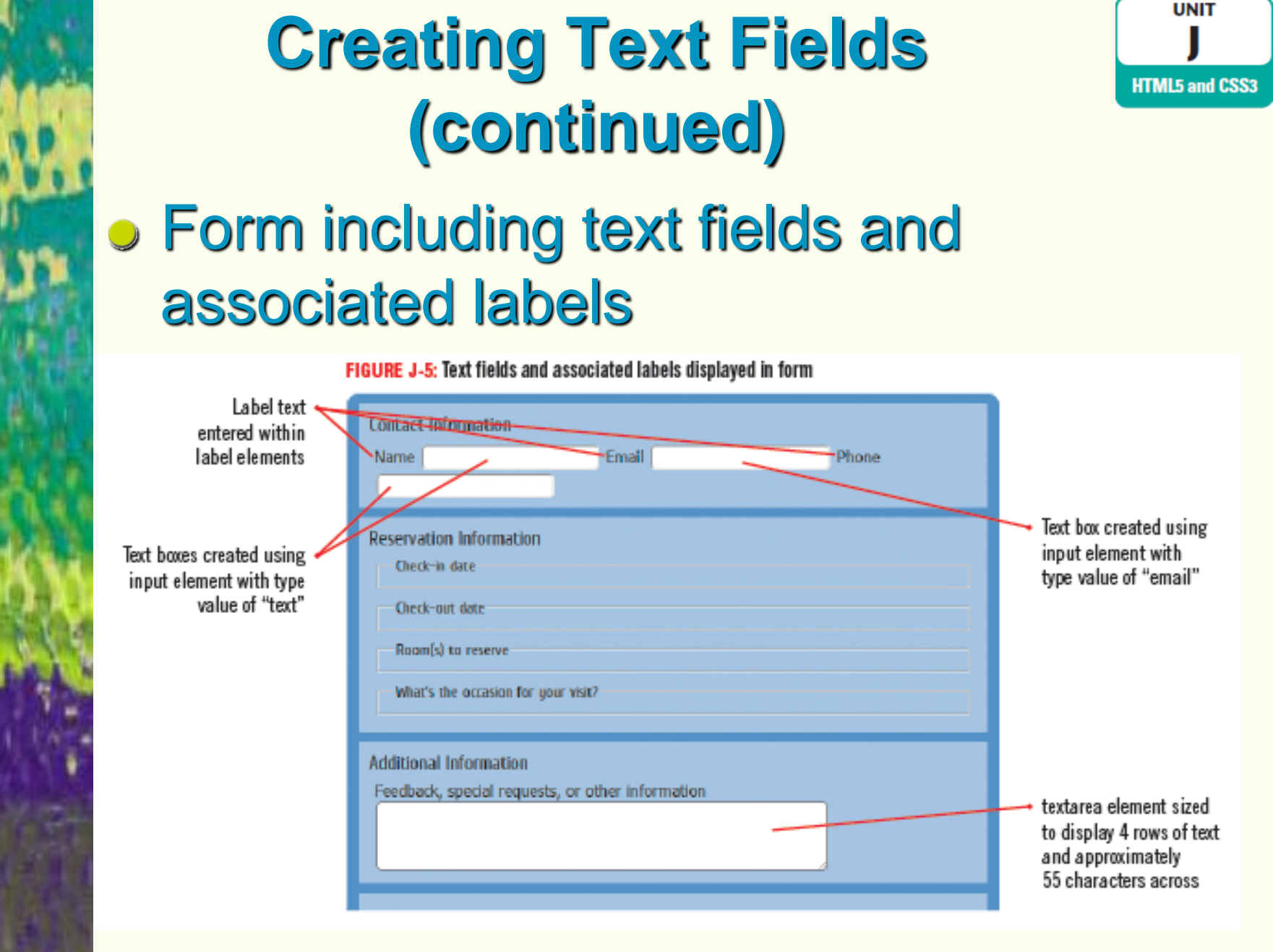

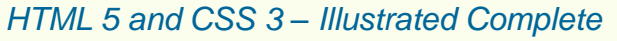

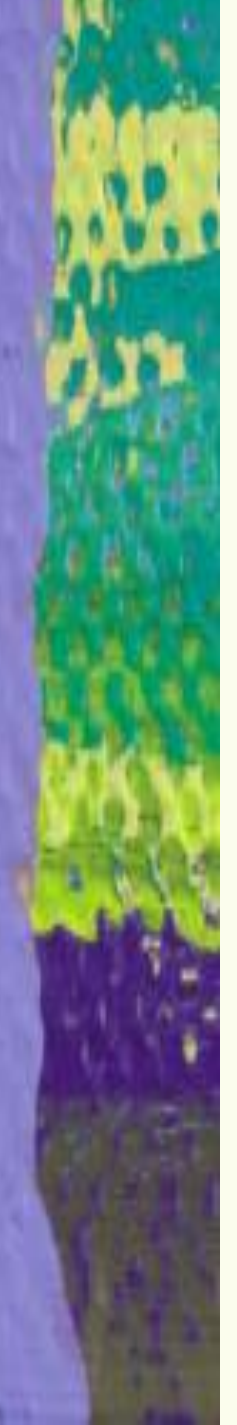

### **Customizing Text Fields**

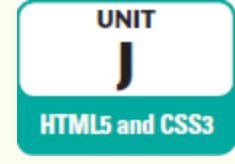

Labels and fields require styling

Good layout makes relationship between fields clear to users

#### Use CSS to:

- Specify positions of labels and fields
- Control width of text boxes
- Limit the number of characters

Use attributes to add usability features
 Example: placeholder attribute

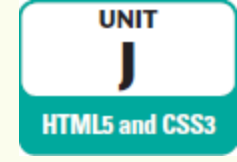

#### Customizing Text Fields (continued)

#### Styling and customizing code and resulting form

| <label><br/>Name<br/><input i<br=""/></label><br><label><br/>Email<br/><input i<br=""/></label> | type="text" name="name" id="nameinp<br>type-"email" name-"email" id-"email | out" placeholder="First and last name" /><br>linput" placeholder-"address@example.com" />                                        |
|-------------------------------------------------------------------------------------------------|----------------------------------------------------------------------------|----------------------------------------------------------------------------------------------------|
| <pre>input:focus, textarea:focus {     background: #e3d5ba;   }</pre>                           |                                                                            | Values for placeholder attributes<br>specify default text to display in<br>text boxes<br>#contactinfo label {<br>display: block; |
| Contact Infe                                                                                    | ormation                                                                   | #contactinfo input {                                                                                                    |
| Name                                                                                            | First and last name                                                        | left: 100px;                                                                                                    |
| Email                                                                                           | address@example.com                                                        | #nameinput, #emailinput {                                                                                                    |
| Phone                                                                                           |                                                                            | width: 30em;<br>}<br>#phoneinput {<br>width: 12em;<br>}                                                                          |

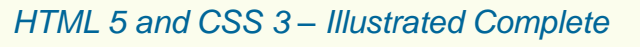

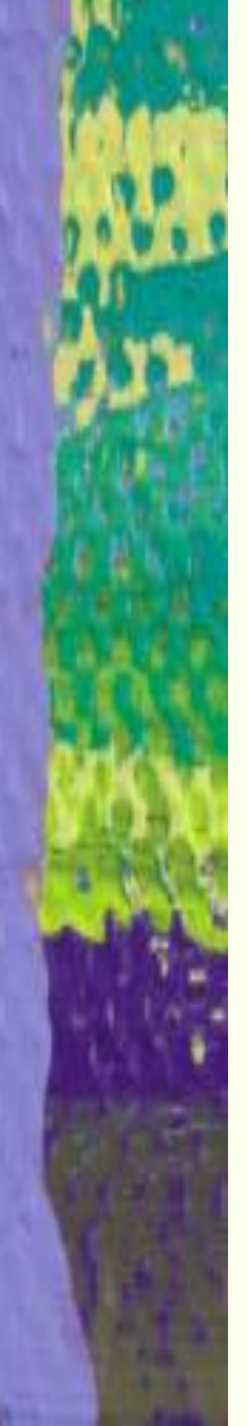

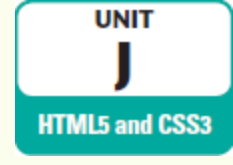

### **Creating Check Boxes**

- <u>Check box</u>: allows user to select one or more predefined choices independent of one another
  - User can click to select or deselect the checkbox
    - Boolean item: box selection is "on" or "off"
  - Defined using the "checkbox" input type
  - Value attribute specifies text to be submitted with the form if a check box is selected

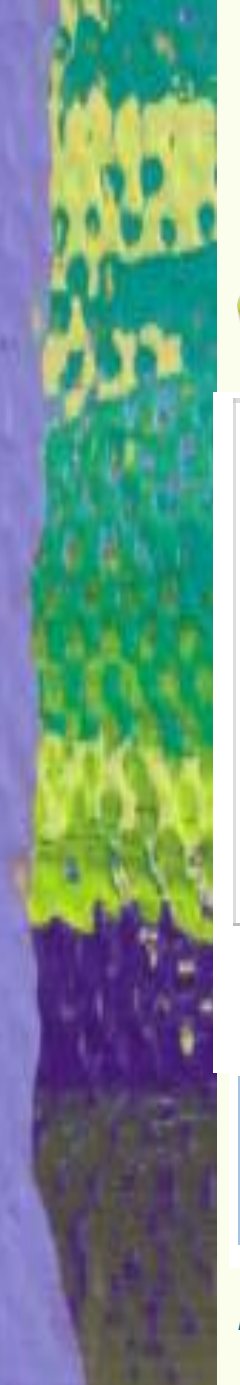

### Creating Check Boxes (continued)

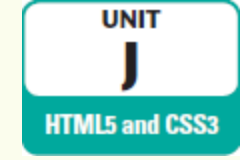

#### Checkbox code and result

<fieldset id="roombox"> <legend>Room(s) to reserve</legend> <label for="sun"> <input type="checkbox" id="sun" value="sun Room" name="room" /> Sun Room </label> <label for="reed"> <input type="checkbox" id="reed" value="Reed Room" name="room" /> Reed Room </label> <label for="tree"> <input type="checkbox" id="tree" value="Treehouse" name="room" /> Treehouse </label for="garden"> abel> <input type="checkbox" id="garden" value="Garden Room" name="room" /> Garden Room  $\langle /|abe| \rangle$ </fieldset> type set to "checkbox" Room(s) to reserve Treehouse Garden Room Sun Room Reed Room

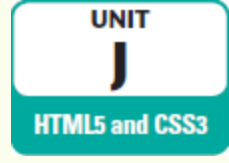

### **Creating Option Buttons**

- Option button: allows user to select only one of a predefined set of choices
   Also known as a radio button
  - User can click to select the option button
  - Defined using the "radio" input type
    - Each item in set must have the same value for the name attribute as all other members of the set
  - Use checked attribute for one option to be checked by default

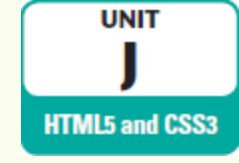

### Creating Option Buttons (continued)

#### Option buttons code and result

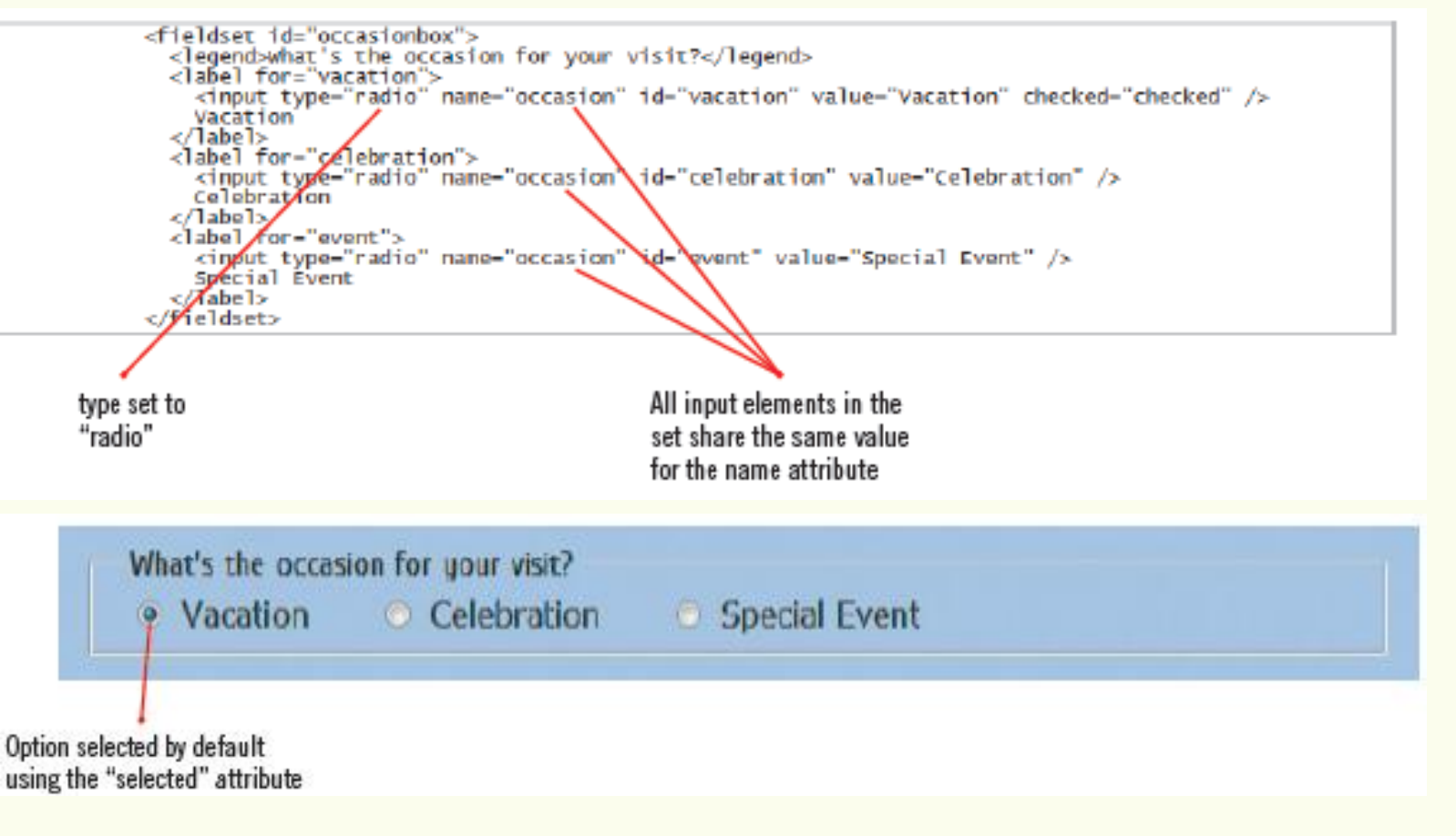

HTML 5 and CSS 3 – Illustrated Complete

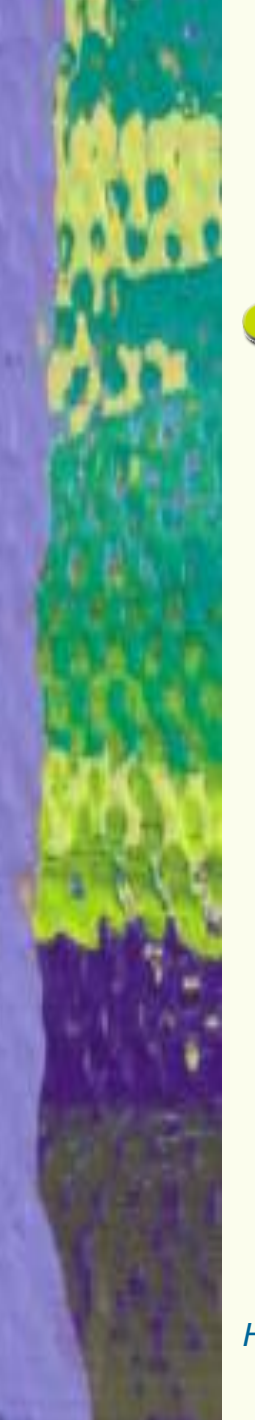

# Creating a Drop-Down Menu

- <u>Drop-down menu</u>: method for creating a list of options from which user can select
  - User can select only one of the values on the list
  - Suitable when data would occupy too much space if listed as option buttons
  - Created using the select element
    - Each of the options is created using an option element nested within the select element

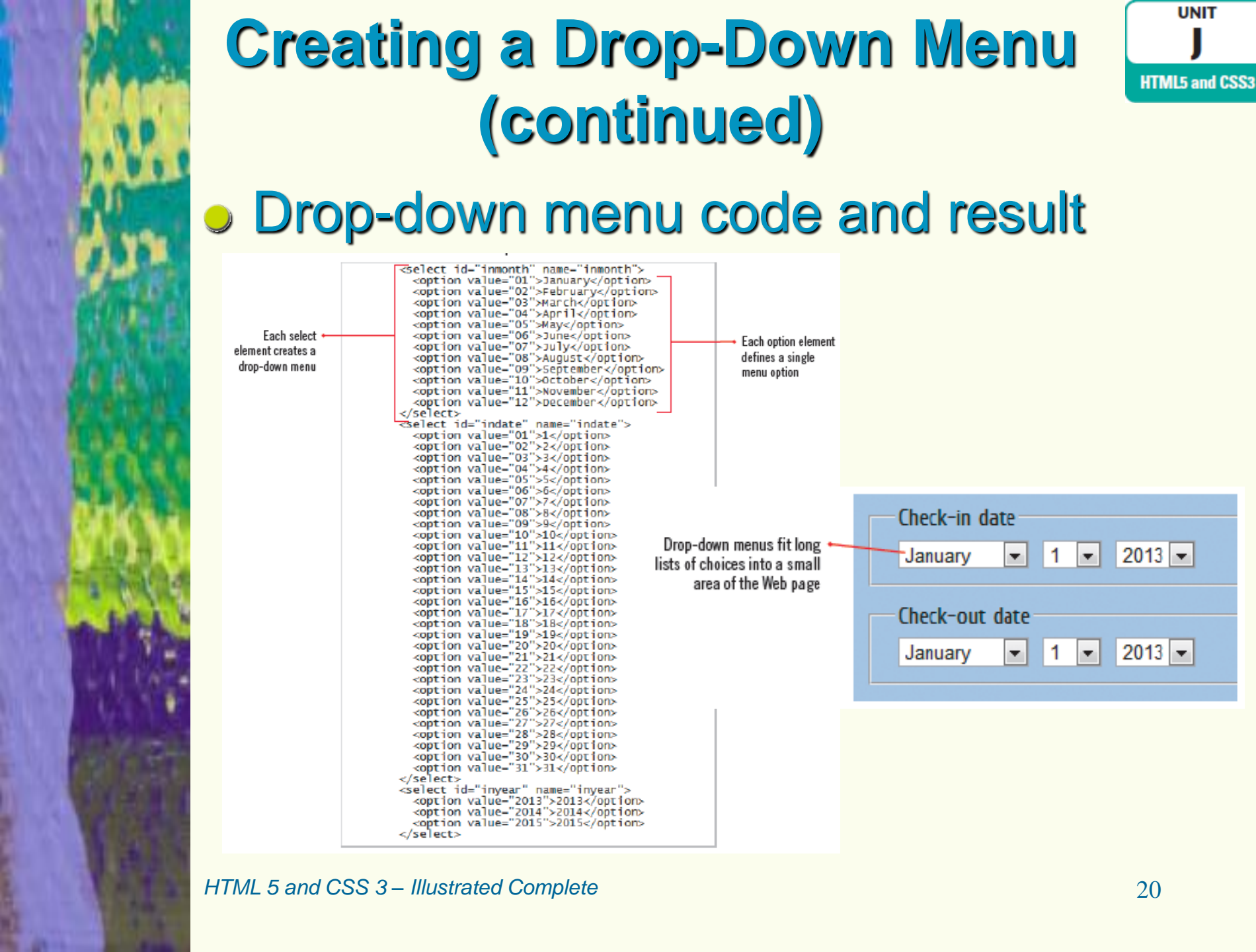

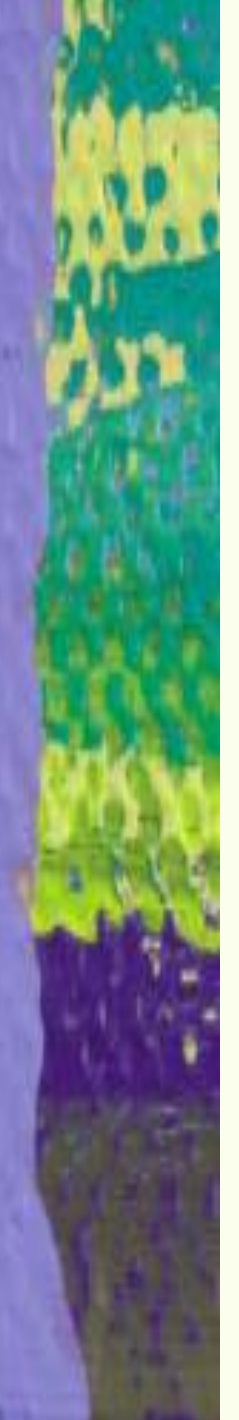

### **Enabling Form Submission**

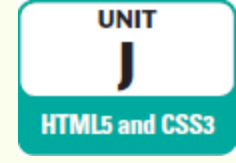

 Submit button: Form button that users click to submit their data

- Created using the submit input type
  - Can use other input types for specialized submit buttons
  - "action" attribute used to specify name and location of script that will accept form data
  - "method" attribute used to indicate how data should be submitted
- User agents submit the name attribute of a field with associated value

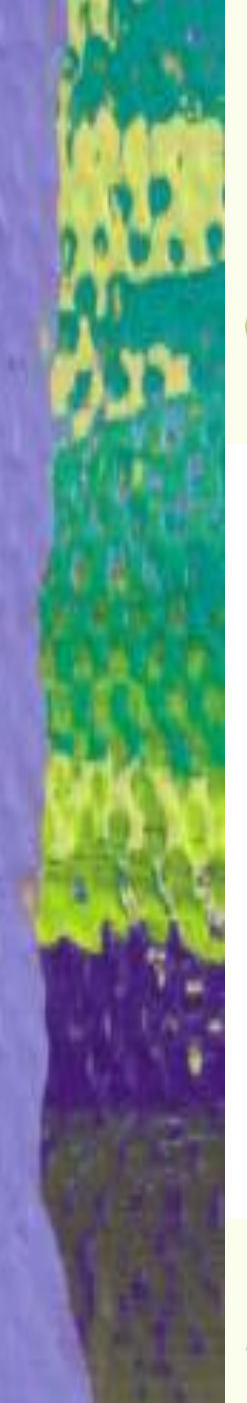

### Enabling Form Submission (continued)

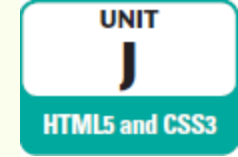

#### Data from a submitted form

| Form fields completed by user                                                                                                    | Form submitted<br>to Web server<br>and processed | Output after processing consists<br>of name attributes paired with<br>user-generated values                                                    |
|----------------------------------------------------------------------------------------------------|--------------------------------------------------|----------------------------------------------------------------------------------------------------|
| Reservation Information   Check-in date   August   10   2015   Check-out date   August   13   2015   Room(s) to reserve   Sun Room   Reed Room   Treehouse   Garden Room   What's the occasion for your visit? Vacation Celebration Special Event |                                                  | inmonth=08<br>indate=10<br>inyear=2015<br>outmonth=08<br>outdate=13<br>outyear=2015<br>room=Sun Room<br>room=Treehouse<br>occasion=Celebration |
|                                                                                                    | Value of "name<br>attribute for or               | e" Value of "value"<br>stion attribute for selected                                                                                            |

option button

button set

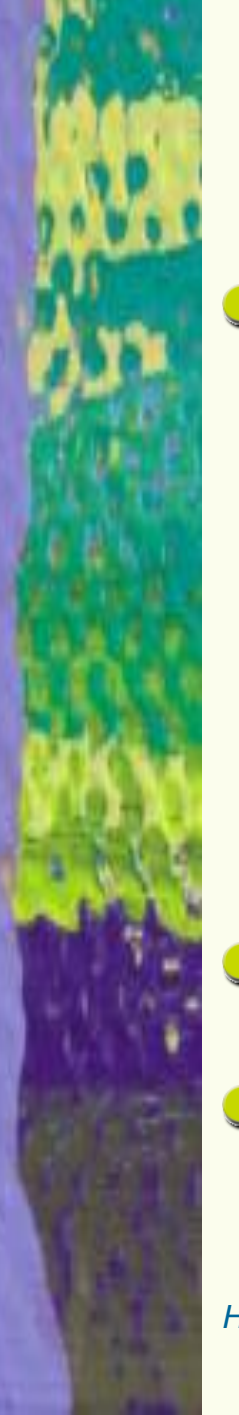

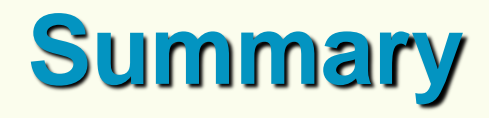

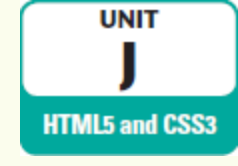

Forms need to be planned and designed before coding

- Identify types of information to be collected
- Create logical flow
- Use labels and legends
- Form is created using <form> element
- <fieldset> element groups fields in sections of the form

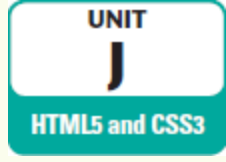

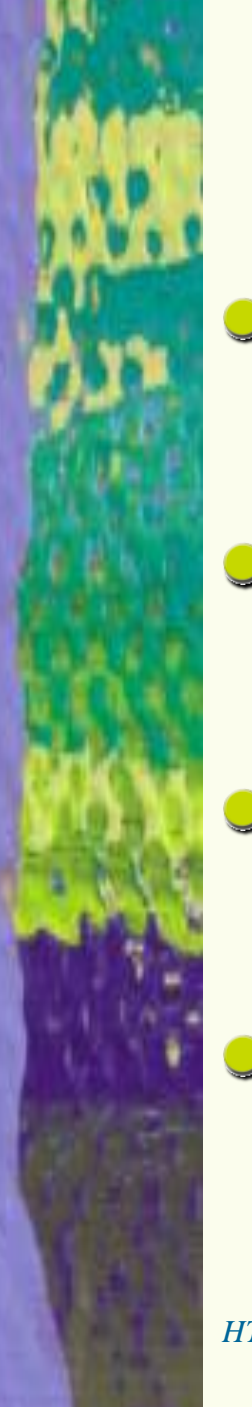

### Summary (continued)

- Text boxes are created using "text" input type
- Text areas are created using textarea elements
- Layout of text fields can be customized using CSS and attributes

 Checkboxes allow user to select multiple options and are created using the "checkbox" input type

HTML 5 and CSS 3 – Illustrated Complete

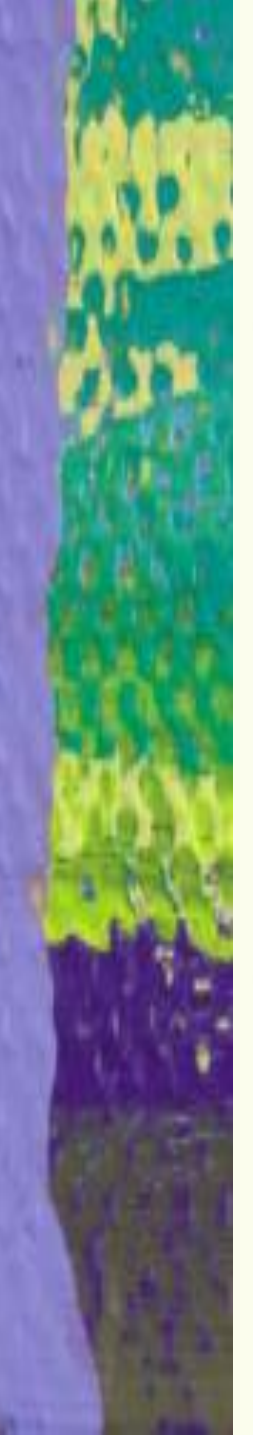

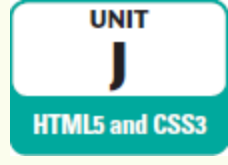

### Summary (continued)

- Option buttons and drop-down menus allow a user to select one of several options
  - For option button, use "radio" input type
  - For drop-down menu, use select element and nested option elements

 A submit button is clicked when user wants to submit data in a form, and is created using the submit input type